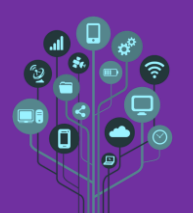

No teu **diário de bordo** de **Redes** acrescenta o título **Laboratório 1 a**o **fim** do **documento**. Pretende-se com esta **aula prática** que **entendas**, **fisicamente**, o que realizaste em **Packet Tracer** (prática simulada) no **guião anterior**.

🌽 Na tua sala está ligado um AP na rede 192.168.1.X/24.

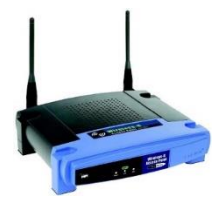

Neste momento não existe DHCP server ligado ao AP logo tu não irás receber IP através deste equipamento. Este equipamento apenas irá servir para interligar os vossos computadores através de uma rede sem fios, uma vez que quase nenhum dos portáteis possui placa de rede com fios.

- Assim terás de **alterar** a **configuração** de rede da **placa WiFi** do teu **PC** para **IP fixo**, mas terás de ser tu a escolher o IP, de **acordo** com as informações dadas no **início** do **guião**.
- ➢ Para alterar as tuas configurações de rede, seja para obteres IP automaticamente (por DHCP) ou para inserires um IP estático acede a Painel Controlo→Rede e Internet→Centro de Rede e Partilha→Alterar Definições da Placa com o botão do lado direito do rato sobre WiFi escolher a opção Propriedades. Procura por Protocolo TCP/IP Versão 4 e faz duplo Click.

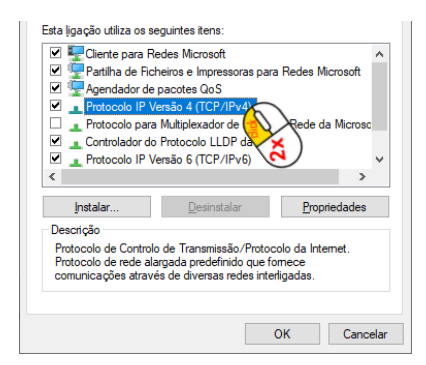

Aqui poderás configurar o IP da tua placa de rede WiFi em DHCP ou estático.

| ropriedades de Protocolo IP Versão 4 (TCP/IPv4) |                                                                                          |                                                            |                                            | ×       |      |
|-------------------------------------------------|------------------------------------------------------------------------------------------|------------------------------------------------------------|--------------------------------------------|---------|------|
| Geral                                           | Configuração alternativa                                                                 | 1                                                          |                                            |         |      |
| Pode<br>supor<br>admir                          | optar por atribuir automat<br>tar essa funcionalidade. C<br>iistrador de rede as definio | icamente as defir<br>aso contrário ten<br>ões IP apropriad | nições IP se a rede<br>1 de pedir ao<br>as |         |      |
|                                                 | Obter um endereço IP auto                                                                | omaticamente                                               | DHCP                                       |         |      |
| 0                                               | <u>U</u> tilizar o seguinte endereç                                                      | o IP:                                                      |                                            |         |      |
| En                                              | dereço IP:                                                                               |                                                            | 1                                          |         |      |
| Má                                              | scara de sub-rede:                                                                       |                                                            | 1. A. A. A. A. A. A. A. A. A. A. A. A. A.  | IP esta | tico |
|                                                 |                                                                                          |                                                            |                                            |         |      |

Altera o IP para o que achares correto e termina com OK.

Módulo II – Redes de Computadores

Laboratório 1

🜽 Abre uma consola de MS-DOS e faz ipconfig. Tira um print do teu IP/máscara e cola no diário de bordo.

🜽 Pede o IP ao teu colega do lado e pinga para ele.

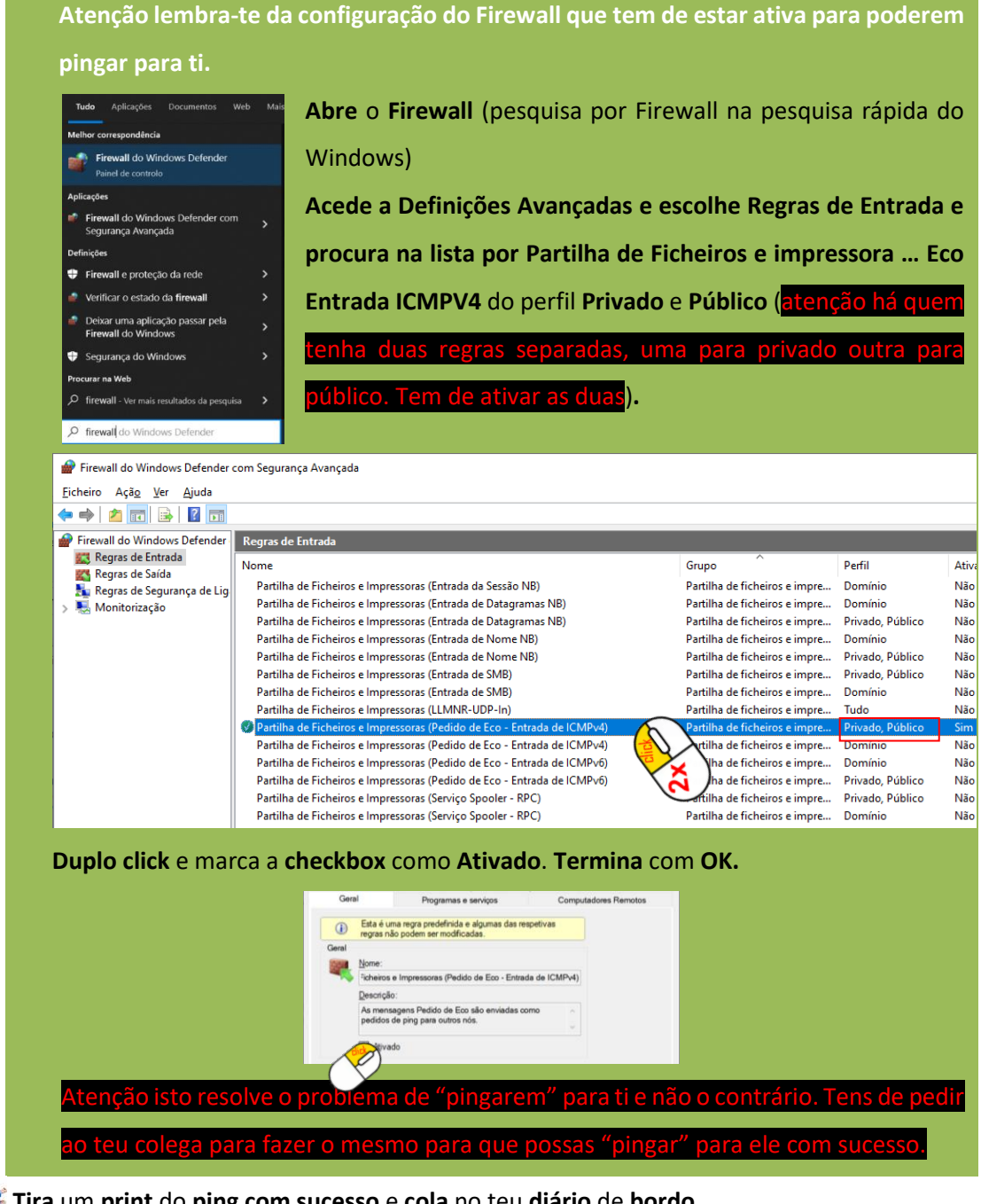

🜽 Tira um print do ping com sucesso e cola no teu diário de bordo.

A Pede ao teu professor para realizar a atividade surpresa.

No final da atividade lembra-te de voltar a definir as confi

DHCP ou nunca mais te conseguirás ligar a uma rede.

🜽 Chama o teu professor para avaliar.